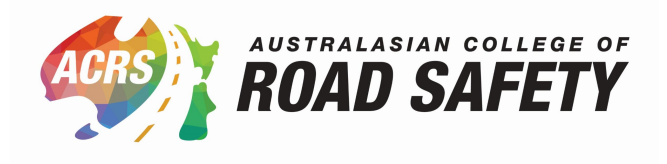

## How to manage membership and remove a sponsored user.

|                                                                                                    | org.au/ma                                                       | anage-member                                                                     | <u>snip/</u>                                                   |                  |
|----------------------------------------------------------------------------------------------------|-----------------------------------------------------------------|----------------------------------------------------------------------------------|----------------------------------------------------------------|------------------|
|                                                                                                    |                                                                 |                                                                                  |                                                                |                  |
|                                                                                                    |                                                                 |                                                                                  |                                                                |                  |
|                                                                                                    |                                                                 |                                                                                  |                                                                |                  |
| Copy the spo                                                                                                    | onsored se                                                      | ats link and sen                                                                 | d it to the new em                                             | ployee.          |
|                                                                                                    |                                                                 |                                                                                  |                                                                |                  |
| stomise 🕂 7 🕂 New 🖉 Edit Page Elem                                                                                                    | nents (2) 📌 Rank Math SEO N                                     | 4emberships Template: page . php 🤤 Forms                                         | -Sum - Suburge                                                 |                  |
| Corporate Diamond                                                                                                    |                                                                 | Free.                                                                            | -                                                              |                  |
|                                                                                                    |                                                                 |                                                                                  |                                                                |                  |
| My Dotails                                                                                                    |                                                                 |                                                                                  |                                                                |                  |
| Gemma Beet                                                                                                    |                                                                 |                                                                                  |                                                                |                  |
| - Email: admin@acrs.org.a                                                                                                    | au                                                              |                                                                                  |                                                                |                  |
| View Profile   Change Password                                                                                                    | Log Out                                                         |                                                                                  |                                                                |                  |
| Sponsored Seats                                                                                                    |                                                                 |                                                                                  |                                                                |                  |
| Provide this direct link to registe                                                                                                    | er:                                                             | y su/manago, momborahin/momborah                                                 | in checkout/2lovel=15&discount code=852                        | 445142505        |
| 4/9999 uses.                                                                                                    | Account: mttps://acrs.org                                       | au/manage-membersmp/membersn                                                     | ip-checkout/nevet=15&discoum_code=555                          | ACIAZPOE         |
|                                                                                                    |                                                                 |                                                                                  |                                                                |                  |
|                                                                                                    |                                                                 |                                                                                  |                                                                |                  |
|                                                                                                    | 'S                                                              |                                                                                  |                                                                |                  |
| Sponsored Member                                                                                                    | Name                                                            | Email                                                                            | Level                                                          |                  |
| Sponsored Member<br>Date                                                                                                    |                                                                 | cecily.michaels@acrs.org.au                                                      | Corporate Diamond Sub Account                                  | Remove           |
| Sponsored Member<br>Date<br>Tuesday, 3 October 2023                                                                                                    | Cecily Michaels                                                 |                                                                                  | Comparete Diamond Cult Account                                 | Remove           |
| Sponsored Member<br>Date<br>Tuesday, 3 October 2023<br>Thursday, 5 October 2023                                                                                            | Cecily Michaels<br>Bao Ngo                                      | finance@acrs.org.au                                                              | Corporate Diamond Sub Account                                  |                  |
| Sponsored Member           Date           Tuesday, 3 October 2023           Thursday, 5 October 2023           Thursday, 5 October 2023                                    | Cecily Michaels<br>Bao Ngo<br>Lesley Tipping                    | finance@acrs.org.au<br>lesley.tipping@acrs.org.au                                | Corporate Diamond Sub Account                                  | Remove           |
| Sponsored Member           Date           Tuesday, 3 October 2023           Thursday, 5 October 2023           Thursday, 5 October 2023           Thursday, 5 October 2023 | Cecily Michaels<br>Bao Ngo<br>Lesley Tipping<br>Ingrid Johnston | finance@acrs.org.au<br>lesley.tipping@acrs.org.au<br>ingrid.johnston@acrs.org.au | Corporate Diamond Sub Account<br>Corporate Diamond Sub Account | Remove<br>Remove |
| Sponsored Member           Date           Tuesday, 3 October 2023           Thursday, 5 October 2023           Thursday, 5 October 2023           Thursday, 5 October 2023 | Cecily Michaels<br>Bao Ngo<br>Lesley Tipping<br>Ingrid Johnston | finance@acrs.org.au<br>lesley.tipping@acrs.org.au<br>ingrid.johnston@acrs.org.au | Corporate Diamond Sub Account<br>Corporate Diamond Sub Account | Remove<br>Remove |

3 The new employee opens the link and completes the form.

Click here to change your discount code

Account Information Atready have an account? Log in here

Password

Confirm Password

First Name

Last Name

4 The new employee clicks the "Submit and Confirm" button.

Personal Member if the person is interested in advancin
 Fellow if the person has been awarded a Fellowship thro

3. Associate Fellow if the person:

I agree to the Membership Policy

Submit and Confirm

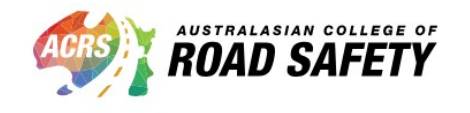

About

What We Do

Who We Are

5 The new employee now has an account under the Corporate Membership and has been sent a welcome email. They can click "View Your Membership Account →" to go to "Manage My Membership".

pership to Australasian College of Road Safety. Your Corporate Diamond Sub Account membership is nov

/our membership account. A welcome email has been sent to louise@email.com.

## Jones (louise@email.com) **el:** Corporate Diamond Sub Account

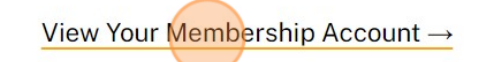

| About      | Advocacy                                | Events      |
|------------|-----------------------------------------|-------------|
| What We Do | Policy Principles                       | Upcoming    |
| Who We Are | Policy Position Statements              | Past Event: |
|            | 4-1-1-1-1-1-1-1-1-1-1-1-1-1-1-1-1-1-1-1 |             |

6 Main Contacts can remove staff from the Corporate Membership. Click "Remove" next to the person you want to remove. A pop-up will appear confirming that you want to remove that person. Click "Yes".

| nt: <u>https://acrs.org</u> | .au/manage-membership/membersh | ip-checkout/?level=15&discount_code=5 | <u>553AE1A2F0E</u> |
|-----------------------------|--------------------------------|---------------------------------------|--------------------|
| Lesley Tipping              | lesley.tipping@acrs.org.au     | Corporate Diamond Sub Account         | Remove ^           |
| Ingrid Johnston             | ingrid.johnston@acrs.org.au    | Corporate Diamond Sub Account         | Remove             |
| Louise Jones                | louise@email.com               | Corporate Diamond Sub Account         | Remove             |
|                             |                                |                                       | ×                  |
| out                         | Advocacy                       | Events                                | Connect            |
| at We Do                    | Policy Principles              | Upcoming Events                       | y () 🗖 🗖           |
| We Are                      | Policy Position Stat           | ements Past Events                    |                    |
| People                      | Submissions                    | ACRS Conference                       |                    |
| pters/Networks              |                                | Webinar Library                       |                    |
|                             | News & Media                   |                                       |                    |

## A confirmation message will appear showing you the name of the person 7 removed.

Thursday, 5 October 2023

Thursday, 5 October 2023

| - Email: admin@acrs.org.a                                      | au                                            |                       |
|----------------------------------------------------------------|-----------------------------------------------|-----------------------|
| View Profile   Change Password                                 | Log Out                                       |                       |
| Sponsored Seats                                                |                                               |                       |
| Provide this direct link to registe<br>- Corporate Diamond Sub | er:<br>Account: <mark>https://acrs.org</mark> | .au/manage-membership |
| 4/9999 uses.                                                   |                                               |                       |
| Sponsored User: Louise Jones was rem                           | noved. (Membership Level: 15)                 |                       |
|                                                                |                                               |                       |
|                                                                |                                               |                       |
| Sponsored Member                                               | 'S                                            |                       |
| Sponsored Member<br>Date                                       | *S<br>Name                                    | Email                 |

Bao Ngo

Lesley Tipping

finance@acrs.org.au

lesley.tipping@acrs.org.au